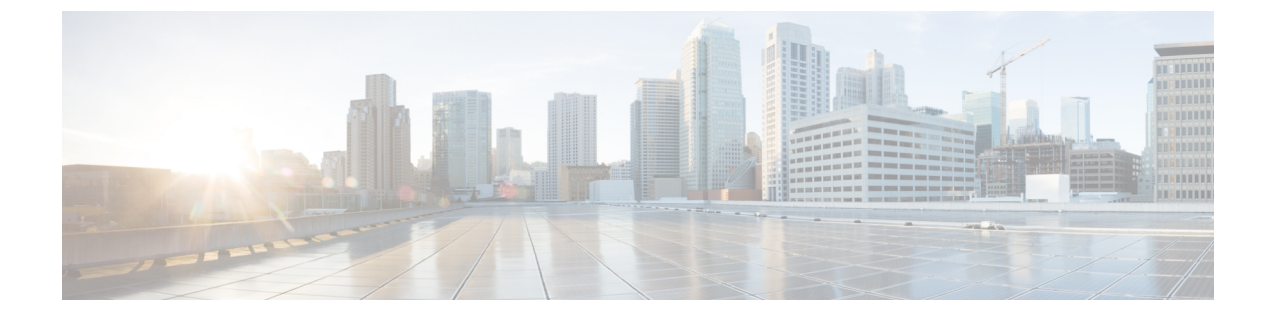

# 推奨ポリシーとルールの設定

- ・推奨ポリシーとルールの設定(1ページ)
- •SSL ポリシーの設定 (2ページ)
- アクセスコントロールポリシーの設定 (3ページ)

## 推奨ポリシーとルールの設定

推奨のポリシー設定は次のとおりです。

- •SSLポリシー:
  - ・デフォルトアクションは[復号しない(Do Not Decrypt)]です。
  - ロギングをイネーブルにします。
  - [SSL v2セッション (SSL v2 Session)]と[圧縮されたセッション (Compressed Session)] の両方で、[復号不可のアクション (Undecryptable Actions)]を[ブロック (Block)] に設定します。
  - ・ポリシーの詳細設定でTLS 1.3 復号を有効にします。
- TLS/SSL ルール: [復号しない(Do Not Decrypt)] ルールアクションが使用されるルール を除く、すべてのルールのロギングを有効にします。(これは任意です。復号されていな いトラフィックに関する情報を表示する場合は、そのルールのロギングも有効にします。)
- •アクセス コントロール ポリシー:
  - SSL ポリシー をアクセス コントロール ポリシーに関連付けます(関連付けをしない と、SSL ポリシーとルールは機能しません)。
  - デフォルトのポリシーアクションを[侵入防御:バランスの取れたセキュリティと接続 (Intrusion Prevention: Balanced Security and Connectivity)]に設定します。
  - ロギングをイネーブルにします。

関連トピック

SSL ポリシー の設定 (2ページ) TLS/SSL ルール の設定 アクセス コントロール ポリシーの設定 (3ページ)

### SSL ポリシー の設定

SSL ポリシーに推奨される次のベストプラクティス設定の設定方法。

- ・デフォルトアクションは[復号しない(Do Not Decrypt)]です。
- ロギングをイネーブルにします。
- [SSL v2セッション (SSL v2 Session)] と [圧縮されたセッション (Compressed Session)] の両方で、[復号不可のアクション (Undecryptable Actions)]を[ブロック (Block)]に設定します。
- ・ポリシーの詳細設定で TLS 1.3 復号を有効にします。
- **ステップ1** まだ Secure Firewall Management Center にログインしていない場合は、ログインします。
- ステップ2 [ポリシー(Policies)]>[アクセスコントロール(Access Control)]>[SSL] をクリックします。
- **ステップ3** SSL ポリシー の横にある [編集(Edit)] (▲) をクリックします。
- ステップ4 ページの下部にある [デフォルトのアクション(Default Action)] リストから、[復号しない(Do Not Decrypt)] をクリックします。 次の図は例を示しています。

Default Action

Do not decrypt

- **ステップ5** 行の最後で、[ロギング(Logging)] ( ) をクリックします。
- ステップ6 [接続の終了時にロギングする(Log at End of Connection)] チェックボックスをオンにします。
- **ステップ7** [OK] をクリックします。
- **ステップ8** [保存 (Save)]をクリックします。
- **ステップ9** [復号不可のアクション(Undecryptable Actions)] タブをクリックします。
- **ステップ10** [SSLv2セッション (SSLv2 Session)]と[圧縮セッション (Compressed Session)]のアクションは[ブロッ ク (Block)]に設定することを推奨します。

ネットワークで SSLv2 を許可しないでください。圧縮された TLS/SSL トラフィックはサポートされてい ないためブロックする必要があります。

各オプションの設定の詳細については、Cisco Secure Firewall Management Center デバイス構成ガイドの 「Default Handling Options for Undecryptable Traffic」のセクションを参照してください。

次の図は例を示しています。

| Rules  | Trusted CA Certific | cates Undecryptable Actions | Advanced Setting |
|--------|---------------------|-----------------------------|------------------|
|        | Decryption Errors   | Block                       | v                |
|        | Handshake Errors    | Inherit Default Action      | •                |
| S      | Session not cached  | Inherit Default Action      | v                |
| Unsupp | oorted Cipher Suite | Inherit Default Action      | v                |
| Unk    | nown Cipher Suite   | Inherit Default Action      | •                |
|        | SSLv2 Session       | Block                       | •                |
| Co     | mpressed Session    | Block                       | · )              |

- ステップ11 [詳細設定 (Advanced Settings)]タブページをクリックします。
- ステップ12 [TLS 1.3復号の有効化(Enable TLS 1.3 Decryption)] チェックボックスをオンにします。

次に例を示します。

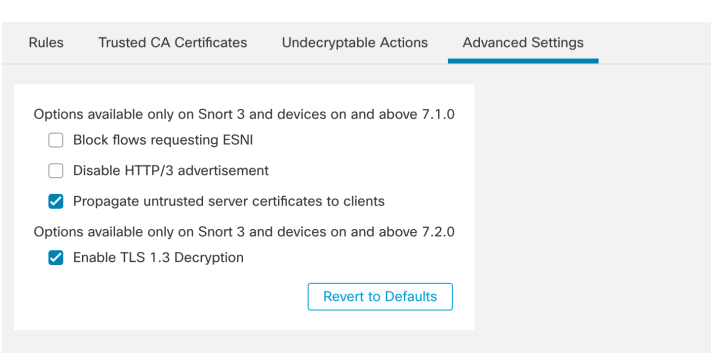

ステップ13 ページの上部にある [保存 (Save)] をクリックします。

#### 次のタスク

TLS/SSL ルールの設定の説明に従い、TLS/SSL ルールを設定し、各ルールを設定します。

## アクセス コントロール ポリシーの設定

アクセス コントロール ポリシーに推奨される次のベストプラクティス設定の設定方法:

- SSL ポリシー をアクセス コントロール ポリシーに関連付けます(関連付けをしないと、 SSL ポリシーとルールは機能しません)。
- デフォルトのポリシーアクションを[侵入防御:バランスの取れたセキュリティと接続 (Intrusion Prevention: Balanced Security and Connectivity)]に設定します。

ロギングをイネーブルにします。

- ステップ1 まだ Secure Firewall Management Center にログインしていない場合は、ログインします。
- ステップ2 [ポリシー (Policies)]>[アクセス制御 (Access Control)]をクリックします。
- ステップ3 アクセス コントロール ポリシーの横にある [編集(Edit)] (▲) をクリックします
- ステップ4 (SSL ポリシーがまだ設定されていない場合は、後で設定できます)。
  - a) 次の図に示すように、ページの上部にある[SSLポリシー (SSL Policy)]の横にある[なし (None)]と いう単語をクリックします。

| AC Policy                     |                       |          | You have unsaved changes | Show Warnings       | Analyze Hit Counts | Save Cancel                                     |
|-------------------------------|-----------------------|----------|--------------------------|---------------------|--------------------|-------------------------------------------------|
| Enter Description             |                       |          |                          |                     |                    |                                                 |
| Rules Security Intelligence H | TTP Responses Logging | Advanced | Prefilter Policy: Defau  | It Prefilter Policy | SSL Policy: None   | Policy Assignments (0)<br>Identity Policy: None |

b) リストから、有効にする SSL ポリシーの名前をクリックします。次の図は例を示しています。

| SSL Policy to use for inspecting encrypted connections | ? |
|--------------------------------------------------------|---|
| SSL Policy Example                                     |   |
| Revert to Defaults Cancel Of                           |   |

- c) [OK] をクリックします。
- d) ページの上部にある[保存 (Save)]をクリックします。
- **ステップ5** ページの下部にある [Default Action(デフォルトアクション)] リストで、[侵入防御:バランスの取れたセキュリティと接続(Intrusion Prevention: Balanced Security and Connectivity)] をクリックします。 次の図は例を示しています。

| Def | ault | Action |  |
|-----|------|--------|--|
|     |      |        |  |

Intrusion Prevention: Balanced Security and Connectivit 🔻 📼 📋

- **ステップ6** [ロギング (Logging) ] (■) をクリックします。
- ステップ7 [接続の終了時にロギングする(Log at End of Connection)] チェックボックスをオンにして、[OK] をクリックします。
- **ステップ8** [保存 (Save)] をクリックします。

#### 次のタスク

TLS/SSL ルール 例 を参照してください。

翻訳について

このドキュメントは、米国シスコ発行ドキュメントの参考和訳です。リンク情報につきましては 、日本語版掲載時点で、英語版にアップデートがあり、リンク先のページが移動/変更されている 場合がありますことをご了承ください。あくまでも参考和訳となりますので、正式な内容につい ては米国サイトのドキュメントを参照ください。